### Tutorials for Editing in STUDIO

#### OVERLAYS:

Cursor Highlighting - <u>https://screencast-o-matic.com/tutorial/cursor-highlighting/</u> Zoom in and out of Timeline <u>https://screencast-o-matic.com/tutorial/zoom-in-on-editing-timeline/</u> Add Blur <u>https://screencast-o-matic.com/tutorial/overlay-blur/</u> Add Text <u>https://screencast-o-matic.com/tutorial/overlay-text-with-rich-text/</u> Add Arrow <u>https://screencast-o-matic.com/tutorial/overlay-arrow/</u> Add Highlight to screen area <u>https://screencast-o-matic.com/tutorial/overlay-arrow/</u> Add Shape <u>https://screencast-o-matic.com/tutorial/overlay-shape/</u> Animate Overlays <u>https://screencast-o-matic.com/tutorial/animating-overlays/</u> doc

AUDIO:

Audio - <u>https://screencast-o-matic.com/tutorial/editing-audio/</u> Adjust the Volume - <u>https://screencast-o-matic.com/tutorial/adjusting-the-volume/</u> Find and Fix Silence in Narration - <u>https://screencast-o-matic.com/tutorial/find-fix-silence-in-narration/</u> Add Music Track <u>https://screencast-o-matic.com/tutorial/music-3/</u> Narrate <u>https://screencast-o-matic.com/tutorial/narrate-2/</u>

#### VIDEO

How to Cut <u>https://screencast-o-matic.com/tutorial/how-to-cut/</u> Import and insert a video file - <u>https://screencast-o-matic.com/tutorial/editing-audio/</u> Add Transitions (fades, swipes ...) <u>https://screencast-o-matic.com/tutorial/transitions/</u>

Add an image <a href="https://screencast-o-matic.com/tutorial/overlay-image-2/">https://screencast-o-matic.com/tutorial/overlay-image-2/</a>

# Canvas Studio

# **Canvas Studio - Resource Links**

## **Canvas Studio User Menus:**

- How do I use Canvas Studio through the Course Navigation Menu in Canvas as an instructor?
- What file formats does Canvas Studio support?
- How do I edit details and tags for Canvas Studio media in Canvas as an instructor?
- How do I add captions to Canvas Studio media in Canvas?

## **Canvas Studio in the Classroom:**

- How do I embed Canvas Studio media in Canvas?
- How do I record a Canvas Studio video with a webcam in Canvas?
- How do I use Canvas Studio through the Rich Content Editor in Canvas?
- How do I add comments or replies to Canvas Studio media in Canvas?
- How do I manage Canvas Studio media comments in Canvas as an instructor?
- How do I view user insights and analytics for Canvas Studio media in Canvas as an instructor?
- How do I add a Canvas Studio media assignment in Canvas as an instructor?
- How do I add Canvas Studio media as an external tool module item in Canvas as an instructor?
- How do I grade Canvas Studio media submissions in SpeedGrader as an instructor?
- How do I use Canvas Studio video quizzing in Canvas?
- How do I create a Canvas Studio video quiz in Canvas?
- How do I embed a Canvas Studio video quiz in Canvas?
- How do I post Canvas Studio video quiz results in the Canvas gradebook?
- How do I view Canvas Studio video quiz results in Canvas?

## **Community Resources**

<u>Canvas Studio User Group</u>

## Re-Edit a Studio Video

- 1. Click on **Studio** on the global navigation.
- 2. Click on Record
- 3. Select Screen Capture.
- 4. After the screen capture software opens, click the red Rec button.
- 5. Wait for the countdown, and then click the blue **Pause** button to pause the recording. The recording doesn't have to be more than a couple seconds in length.
- 6. Click Done.
- 7. Click on the **Edit** button. This will bring up the online interface to start editing your video and adding other elements to it such as images, sound, videos, lines, arrows, etc.
- 8. In the **Tools** menu (shown below), select **Insert** >> **Video File**. This is where you'll have to choose a video file from your computer that you want to include in this video. (The **Existing Recording** option will not show you existing videos you've already uploaded to your My Uploads area of Studio. This option is for exiting recordings you've made using this screen capture tool.)

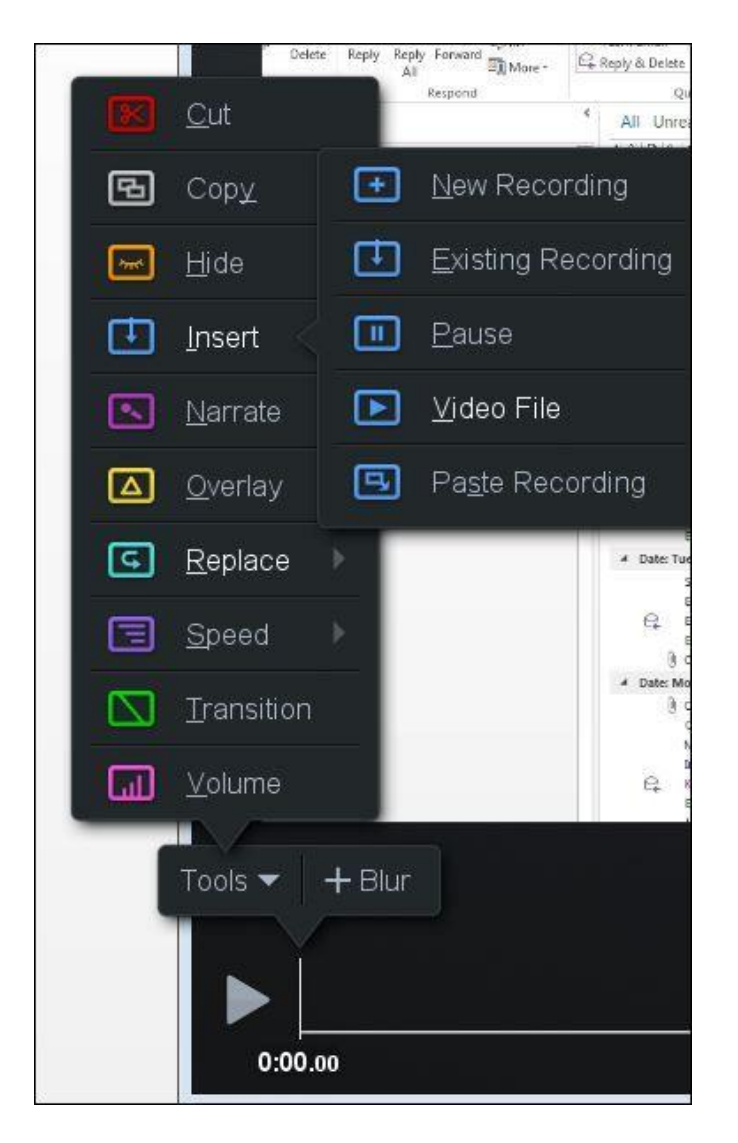

Canvas Studio Studio Canvas Guides Learn more about Studio on the Studio website

Canvas Studio is a video recording tool as well as a place to collect your favorite videos from YouTube or videos you may have on file already and want to upload to a Canvas course.

But a unique feature of Canvas Studio is that these videos can become an engaging communication tool that allows instructors and students to actively collaborate through the video recording timeline by adding questions or commentary for students to participate in as they are watching the video.

There is also a quiz feature, where you can create a video quiz along the video timeline, the video will pause showing a variety of question options you place on the timeline, and the best part is that it will appear in the gradebook.

One more amazing feature I must mention is about the <u>analytics in Studio</u>. You (the instructor) can see who viewed or not viewed the video, down to details of how much they viewed or what parts of the video they may have skipped.

#### Accessing Studio in Canvas:

- Global Navigation shows all videos and collections
- Course Navigation shows only videos you bring into the course

### Adding videos:

Let's start of by looking at how to build your collection.

- Upload files audio or video
- YouTube does not bring over any closed captions

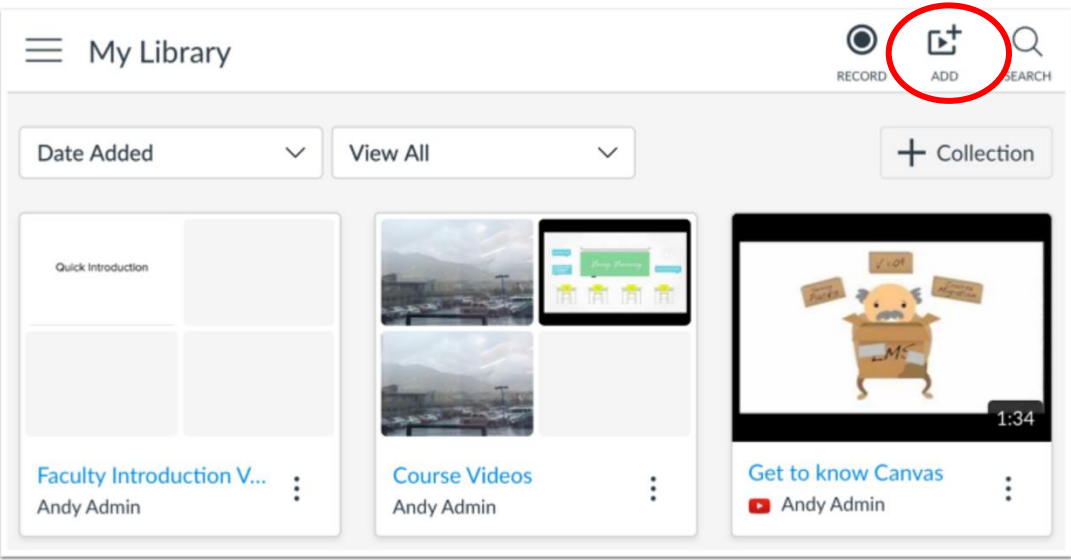

#### Recording a video: Webcam or <u>Screen Capture</u>

| ⊟ My Library |          |              | Lecord add search                  |
|--------------|----------|--------------|------------------------------------|
| Date Added   | View All | $\checkmark$ | 2 Screen Capture<br>Webcam Capture |
|              |          |              |                                    |
|              |          |              |                                    |
| Seminars     | :        | Time Lapse   | :                                  |
| Doug Roberts | •        | Doug Roberts | •                                  |

## Manage Media

|                     |               |               |      |             |    |   |    | <b>1</b><br>3 |
|---------------------|---------------|---------------|------|-------------|----|---|----|---------------|
|                     |               |               |      |             |    |   |    |               |
|                     |               | L             |      |             |    |   |    |               |
|                     |               |               |      |             |    |   |    |               |
| 0:00                |               |               | 1:49 | <b>(</b> )» | 1x | ц | CC | 2             |
| 5 6<br>Details Comm | ents Insights | 4<br>Captions |      |             |    |   |    |               |

When you add/upload media, you have access to all controls and settings. You can <u>share the</u> <u>media</u> or <u>get a public link or embed code</u> [1], download the media [2], <u>delete the media</u> [3], <u>add</u> <u>captions</u> [4], and <u>edit details and tags</u> [5].

Once users view your media, you can view their comments [6] and review user analytics [7].

### Videos: Captioning

To generate or upload captions, click the **Captions** tab.

- Request captioning 85% accurate
  - Once caption is completed you will receive an email to review, edit and post.
- Upload SRT or VTT
  - These are captioning formats can be uploaded to a video in Studio. You made need to generate a caption file as well as edit a caption file before you upload it to Studio. Below are some resources to accomplish this.

For Youtube videos without captions or poor captioning you can use these advance options:

- A way to create SRT or VTT files <u>www.downsub.com</u> (<u>tutorial</u>)
- A way to edit SRT files <u>https://www.nikse.dk/subtitleedit/online#</u> (links for help are on this site)
- One other resource I mentioned is <u>www.amara.org</u>

#### Replace, Delete, Move to, Share, Create Quiz

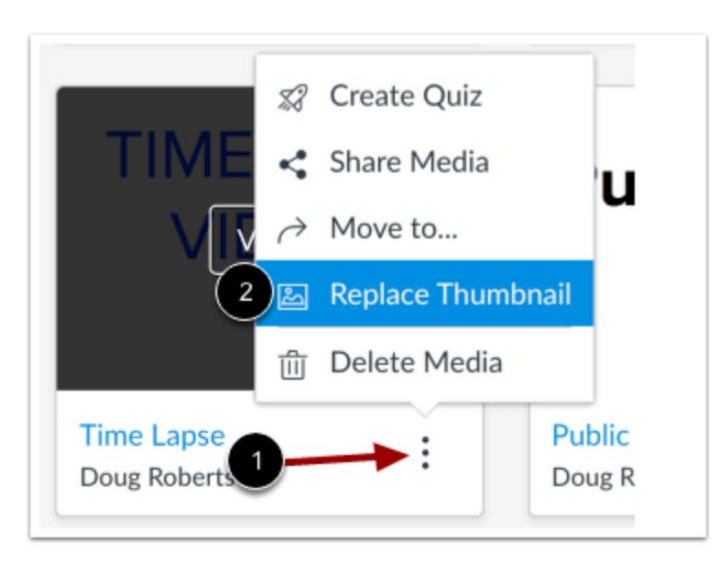

Locate the video. Then click the **Options** icon [1] and click the **Replace Thumbnail** link [2].

Create a new Thumbnail image using:

- Canva <u>www.canva.com</u>
- **PowerPoint** create a slide in PPT and then "Export" as an image file type "jpg" as seen in this example below shows.

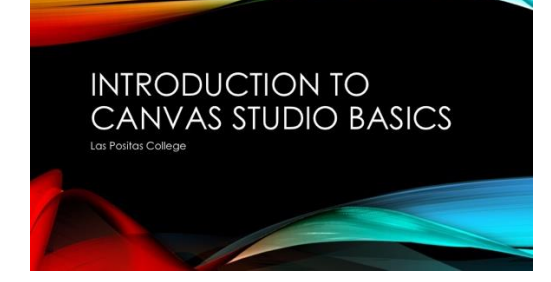

Add/Embed a video into a course Page, Discussion or Assignment: Here are instructions if needed for <u>embedding a video</u>.

#### **Classic RCE**

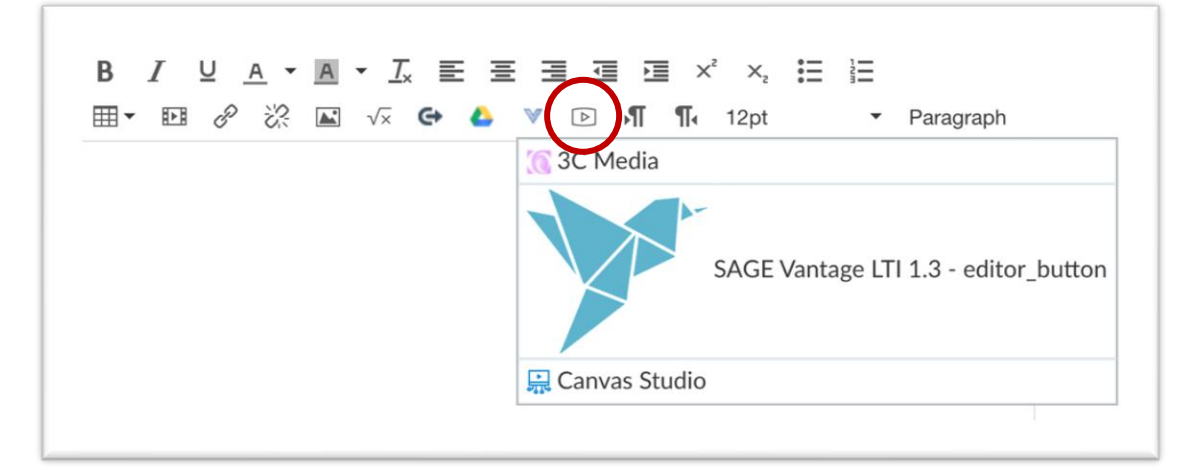

#### **New RCE**

| 12pt 🗸 | Paragraph 🗸 | В | I⊻ | <u>A</u> ~       | <i>&amp;</i> ~ | T² Ƴ | ≣*     | ≣× | <u>→</u> | × ¶د  |                  |     |
|--------|-------------|---|----|------------------|----------------|------|--------|----|----------|-------|------------------|-----|
|        |             |   |    | 0 <sup>0</sup> ~ | <u>اللہ</u>    | ₽, ∨ | filh V | Tø | ⊞        | ✓ √x  | <del>ن</del> ا ک |     |
|        |             |   |    |                  |                |      |        |    |          |       |                  |     |
|        |             |   |    |                  |                |      |        |    |          |       |                  |     |
| р      |             |   |    |                  |                |      |        | É  | ٦        | 0 wor | ds               |     |
| Attach |             |   |    |                  |                |      |        |    |          | Cance | Post Re          | ply |